## Connecting the iPhone App to the Opera 240 System

## **Safety Notes**

- This unit should only to be opened by service personnel.
- There are no serviceable parts inside the housing

Specifications are subject to change without notice.

Facilities described may or may not be supported by your network. Opera 240 and Operafone are the registered trademark of MDS Gateways. This documentation refers to: software version 20.044 or higher for the IP system phones and

software version 13.111 or higher for the Opera 240 system.

5

| <u>I. Installing the Apple Phone App</u> | <u>1.</u> | Installing | the Apple | iPhone | App |
|------------------------------------------|-----------|------------|-----------|--------|-----|
|------------------------------------------|-----------|------------|-----------|--------|-----|

Page 3

## Installing the Apple iPhone App

The Opera Softphone App is the extension of the Opera 240 system to the Apple iPhone giving you Fixed Mobile Convergence with Hold and Transfer of calls and presence information for colleagues. Enjoy all the benefits of the Opera240 from your iPhone.

•Single number for both fixed and mobile devices.

•Incoming calls to your fixed desk phone are automatically routed to your iPhone.

•All outgoing calls from your iPhone App will use your fixed Calling Line Identity number on the Opera 240.

- •Make calls from the centralized company phone directories.
- •See the status colleagues' phones in real time.
- •Busy on mobile device status is indicated to other users.
- •Call history missed calls, received calls, dialled calls.
- •Manage your voicemails.

The use of the iPhone App requires a licence on the Opera 240 system. This licence must be purchased from your Opera system supplier and can be installed remotely by your supplier on the Opera system. Alternatively, you may receive the licence key from your supplier and install is manually.

To install the licence key manually, connect to the browser programming interface of the Opera 240 by typing the IP address of the system as described in section 3.2 of the manual.

| Ωn  | tha | main n | 200  | undar S | uctom   | Sottingo  | aliak i | on Ci | votom   | Liconcoc   |
|-----|-----|--------|------|---------|---------|-----------|---------|-------|---------|------------|
| OII | ເມຍ | main p | aye, | unuer S | ySIGIII | Settings, | CIICK   |       | yoleiii | LICEIICES. |

| Logout                  | Opera 2401<br>Revisio                   | P Installation<br>n: 13.319   | Help                  |
|-------------------------|-----------------------------------------|-------------------------------|-----------------------|
| System Settings         | ✓ User Settings ✓                       | External Numbers 🗸 🗸          | IP Settings 🗸 🗸       |
| Unattended Transfer     | User Numbering                          | External Number List          | IP Addresses          |
| Automatic Park          | User Names                              | Names for External Numbers    | Port Numbers          |
| Trunk to Trunk Transfer | User Programming                        | Ringing Assignment            | SMTP Configuration    |
| Pickup Restriction      | Call Waiting                            | Ringing Cadences              | E-mail Addresses      |
| Common Address Book     | Intrude                                 | External No. Call Restriction | DiffServ              |
| Auto-Attendant          | Call Pick-Up/Pick-Off                   | Country / Area Code           | RAS IP Addresses      |
| Music on Hold           | Do Not Disturb                          |                               | Gateway Configuration |
| Music On Transfer       | Call Forwarding                         |                               | Voip Networking       |
| Waiting Tones           | Conferencing                            | SIP Trunks 🗸 🗸                | Fewer Links           |
| Ringing Cadences        | Internal Paging                         | SIP Accounts                  |                       |
| System Properties       | Direct Trunk Seizure                    |                               |                       |
| Administrator Password  | Allow User Programming                  |                               |                       |
| Installer Password      | Voice Mail                              | ISDN Trunks                   |                       |
| Browser Language        | Operator Functionality                  | Point to Point/Multipoint     |                       |
| System Maintenance      | Fallback to Operator                    | Exchange Type                 |                       |
| System Licenses         | Outgoing CLI                            | External No. Trunk Assignment |                       |
| Remote Maintenance      | Call Back                               | External No. Hunk Assignment  |                       |
| Door Phone              | Called Party                            |                               |                       |
| Roaming PIN             | Lists Of Calls                          | Trunk Settings                |                       |
| Least Cost Routing      | PIN Codes                               |                               |                       |
| Call Unit Cost          | Roaming PIN Extns                       | Trunk Access Codes            |                       |
| CLI Mode                | Hotline Users                           | DDV Lines                     |                       |
| Logging Options         | IP Phone Registration                   | PBALINES                      |                       |
| PAPort                  | IP Phone Licensing                      |                               |                       |
| Meet-Me Conference      | Port Assignment                         | Access Central                |                       |
| Fewer Links             | Call Credit                             | Access control                |                       |
|                         | Alarm Calls                             | Trunk Access                  |                       |
|                         | Fax Extensions                          | Level of Access               |                       |
| Time Settings           | <ul> <li>Extension Impedance</li> </ul> | Energency Numbers             |                       |
| Dav/Night Ringing       | Call Record                             | Local Numbers                 |                       |

Paste the licence key into the first freeposition in the table on the System Licences page and press SAVE.

| Home           | System Licenses                  | Help |
|----------------|----------------------------------|------|
|                |                                  |      |
| License Key #0 | fb360803dc5dd9390ca30c02f10062d9 |      |
| License Key #1 |                                  |      |
| License Key #2 |                                  |      |
| License Key #3 |                                  |      |
| License Key #4 |                                  |      |
| License Key #5 |                                  |      |
| License Key #6 |                                  |      |
| License Key #7 |                                  |      |
| License Key #8 |                                  | _    |
| License key #9 |                                  |      |
|                |                                  |      |
|                |                                  |      |
|                | Save Back                        |      |

The system must now be re-started in order to implement the licence changes. You can do this by going to the System Maintenance page and pressing the Restart System button. This will cause any calls in progress to be cleared and therefore should only be done when the system is not busy.

When the system has re-started fully, the next step is to allocate the new licences to individual users. Connect to the main configuration page as described above and click on the link IP Phone Licensing in the section User Settings.

| Logout                  | Opera 240II<br>Re               | P System Programming<br>evision: 13.319 | Help                            |
|-------------------------|---------------------------------|-----------------------------------------|---------------------------------|
| System Settings         | ✓ User Settings                 | External Numbers                        | ✓ IP Settings ✓                 |
| Unattended Transfer     | User Numbering                  | External Number List                    | IP Addresses                    |
| Automatic Park          | User Names                      | Names for External Numbers              | Port Numbers                    |
| Trunk to Trunk Transfer | User Programming                | Ringing Assignment                      | SMTP Configuration              |
| Pickup Restriction      | Call Waiting                    | Ringing Cadences                        | E-mail Addresses                |
| Common Address Book     | Intrude                         | External No. Call Restriction           | DiffServ                        |
| Auto-Attendant          | Call Pick-Up/Pick-Off           | Country / Area Code                     | RAS IP Addresses                |
| Music on Hold           | Do Not Disturb                  |                                         | Gateway Configuration           |
| Music On Transfer       | Call Forwarding                 |                                         | Voip Networking                 |
| Waiting Tones           | Conferencing                    | SIP Trunks                              | <ul> <li>Fewer Links</li> </ul> |
| Ringing Cadences        | Internal Paging                 | SIP Accounts                            |                                 |
| System Properties       | Direct Trunk Seizure            |                                         |                                 |
| Administrator Password  | Allow User Programming          |                                         |                                 |
| Browser Language        | Voice Mail                      | ISDN Trunks                             | <b>▼</b>                        |
| System Maintenance      | Operator Functionality          | Point to Point/Multipoint               |                                 |
| System Licenses         | Fallback to Operator            | External No. Trunk Assignment           |                                 |
| Remote Maintenance      | Outgoing CLI                    |                                         |                                 |
| Door Phone              | Call Back                       |                                         |                                 |
| Roaming PIN             | Called Party                    | Trunk Settings                          | <b>-</b>                        |
| Least Cost Routing      | Lists Of Calls                  | Trunk Access Codes                      | -                               |
| Call Unit Cost          | PIN Codes                       | Trunk Access Priority                   |                                 |
| Logging Options         | Roaming PIN Extns               | Trainty deceder Friendy                 |                                 |
| PA Port                 | Hotline Users                   |                                         |                                 |
| Meet-Me Conference      | IP Phone Registration           | Access Control                          | <b>•</b>                        |
| Fewer Links             | IP Phone Licensing              | Trunk Access                            | <u> </u>                        |
|                         | Port Assignment                 | Level of Access                         |                                 |
|                         | Call Credit                     | Enveroper Numbers                       |                                 |
| Time Settings           | <ul> <li>Alarm Calls</li> </ul> | L ocal Numbers                          |                                 |
| Day/Night Ringing       | Fax Extensions                  | Local 'Plue' Numbers                    |                                 |
| Day/Night Switch Times  | Extension Impedance             | More Links                              |                                 |
| Set Time Manually       | Call Record                     | More Links                              |                                 |

On the IP Phone Licensing page, click on the link Softphones in the top right hand corner to display the following page:

|     | Home                   | IP Phone Licensing |                                            |                                              |                                      |  |  |  |
|-----|------------------------|--------------------|--------------------------------------------|----------------------------------------------|--------------------------------------|--|--|--|
| Reg | Registration IP Phones |                    |                                            |                                              |                                      |  |  |  |
|     | User Number            | Username           | Windows PC<br>Softphone<br>Available=(All) | Apple iPhone<br>Softphone<br>Available=(All) | Android Softphone<br>Available=(All) |  |  |  |
|     |                        |                    |                                            |                                              |                                      |  |  |  |
|     |                        |                    | Z                                          |                                              | <b>V</b>                             |  |  |  |
|     |                        |                    | Z                                          |                                              | <b>Z</b>                             |  |  |  |
|     |                        |                    | v.                                         |                                              | <b>V</b>                             |  |  |  |
|     | 1043                   | Gary Nolan         | V                                          | Z                                            | <b>V</b>                             |  |  |  |
|     |                        |                    | Z                                          |                                              | 2                                    |  |  |  |
|     |                        |                    | Z                                          |                                              | <b>Z</b>                             |  |  |  |
|     |                        |                    | Z                                          |                                              | <b>V</b>                             |  |  |  |
|     |                        |                    | Z                                          |                                              | <b>Z</b>                             |  |  |  |
|     |                        |                    | Z                                          |                                              | <b>Z</b>                             |  |  |  |
|     |                        | Dave Shaw          |                                            |                                              | 2                                    |  |  |  |

The number of Apple iPhone Softphone licenses available is indicated at the top of the column. You can allocate an iPhone softphone license to a user by ticking the box in this column opposite the username and pressing SAVE. If the user you seek is not on this page, you may display other users by clicking on the page links at the bottom right hand corner of this page.

The iPhone softphone App can now be registered on the Opera 240 system using the user's IP registration name and registration PIN which can be found on the page IP Phone Registration under User Settings.

| Logout                                                                                                    | Opera 240IP System Programming<br>Revision: 13.319                                                                     |                                                                                                    |                                                                                                    |  |
|----------------------------------------------------------------------------------------------------|----------------------------------------------------------------------------------------------------|----------------------------------------------------------------------------------------------------|----------------------------------------------------------------------------------------------------|--|
| System Settings 🗸 🗸                                                                                                    | User Settings 🗸 🗸                                                                                                    | External Numbers 🗸 🗸                                                                                                    | IP Settings 🗸 🗸                                                                                                    |  |
| Unattended Transfer<br>Automatic Park<br>Trunk to Trunk Transfer<br>Pickup Restriction<br>Common Address Book<br>Auto-Attendant<br>Music on Hold | User Numbering<br>User Names<br>User Programming<br>Call Waiting<br>Intrude<br>Call Pick-Up/Pick-Off<br>Do Not Disturb | External Number List<br>Names for External Numbers<br>Ringing Assignment<br>Ringing Cadences<br>External No. Call Restriction<br>Country / Area Code | IP Addresses<br>Port Numbers<br>SMTP Configuration<br>E-mail Addresses<br>DiffServ<br>RAS IP Addresses<br>Cateway Configuration |  |
| Music On Transfer<br>Waiting Tones<br>Ringing Cadences<br>System Properties<br>Administrator Password                                            | Call Forwarding<br>Conferencing<br>Internal Paging<br>Direct Trunk Seizure<br>Allow User Programming                   | SIP Trunks                                                                                                    | Voingulation<br>Voip Networking<br>Fewer Links                                                                                  |  |
| Browser Language<br>System Maintenance<br>System Licenses<br>Remote Maintenance<br>Door Phone<br>Roaming PIN                                     | Voice Mail<br>Operator Functionality<br>Fallback to Operator<br>Outgoing CLI<br>Call Back<br>Called Party              | ISDN Trunks                                                                                                    |                                                                                                    |  |
| Least Cost Routing<br>Call Unit Cost<br>Logging Options<br>PA Port<br>Meet-Me Conference<br>Fewer Links                                          | Lists Of Calls<br>PIN Codes<br>Roaming PIN Extns<br>Hotline Users<br>IP Phone Registration                             | Trunk Settings                                                                                                    |                                                                                                    |  |
| Time Settings                                                                                                    | Port Assignment<br>Call Credit<br>Alarm Calls                                                                          | Trunk Access<br>Level of Access<br>Emergency Numbers                                                                                                 |                                                                                                    |  |

The Opera system is now ready to register the iPhone softphone App.

To install the App on your iPhone, open the App Store icon on the home page of the iPhone and search the App store for 'Opera Softphone'. In order to download the App, which is free, you will need a valid iTunes account. During the download you will be asked to input the password of your iTunes account.

Once the App is downloaded to your iPhone, do not run it until you have programmed the registration details. You can do this by tapping the main 'Settings' icon on the home page of the iPhone. Scroll down to the bottom of the settings page and tap on 'MDS Softphone'. Enter the IP registration name and the IP registration PIN. In the 'Server Address' field enter the LAN address of the Opera 240 system and in the 'Alternate Server field' enter the public WAN IP address of the Opera 240 system. Exit settings and tap on the MDS Opera Softphone icon to open the App which will now register automatically with the Opera 240 system.